1. На рабочем столе телефона выберите приложение «Сбербанк Онлайн».

| -               | приложение «С                                   | соероанк Онл                  | аин».                      |
|-----------------|-------------------------------------------------|-------------------------------|----------------------------|
|                 |                                                 |                               |                            |
|                 |                                                 |                               |                            |
|                 | 9                                               | •                             |                            |
| 9               | •                                               | ۲                             | $\odot$                    |
|                 | P Coo                                           | 0                             | •                          |
| (C)<br>XPlay    | ег Сбербанк                                     | Аксиона                       | 6                          |
| 2. Во в<br>опла | кладке «Настро<br>гы», должен бы                | ойки» провер<br>ть выбран В   | оьте «Регион<br>аш регион. |
| ~               | Настройки                                       | 1                             |                            |
|                 |                                                 |                               |                            |
|                 | Приветствие<br>Установите сво<br>заставку и изм | жо фотографи<br>ените приветс | но на<br>твие              |
| 0               | <b>Тамбовская</b> о Регион оплаты               | область г Там                 | ибов                       |

Уведомления Серенскные в операция по картам

accelerations repairmented, a scientiacity on companymenters, a Offentiane Distantic Plan 3. Вернитесь в основное меню приложения «Сбербанк онлайн» и выберите раздел «Платежи».

|         | 1 1 1 1 1 1 1 1 1 1 1 1 1 1 1 1 1 1 1 |
|---------|---------------------------------------|
|         | Cliepfanx                             |
| finane  |                                       |
| ×       | Onmaria no OR whe untpessingly        |
| d 🖬     | Overta на onnary                      |
| -       | Mollectures cantal                    |
|         | жих и домациона телефон               |
| 2       | Herepett # TB                         |
| G.,     | налоги, априфы, ГИБДД                 |
| ٩       | Остьное                               |
| Павная  | → Диалоги                             |
| 4. В по | оисковой строке введите «Аксиома» и   |
| ыоерит  | е пункт «Аксиома школьное питание».   |

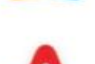

Детские сады и дошкольные учреждения

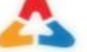

Аксиома Школьное питание ВУЗы, школы, колледжи, техникумы 5. Введите лицевой счет ребенка.

## 6. Выберите тип документа, заполните необходимы поля и введите сумму оплаты.

|                 | 🖾 🛛 4G‡  71% 🛃 15:39                                 |    |                                                                                                    |
|-----------------|------------------------------------------------------|----|----------------------------------------------------------------------------------------------------|
| $\leftarrow$    | Аксиома Школьное питание                             | +  | Аксиома Школьное питани                                                                                                    |
|                 | Вид платежа                                          |    | contractory and a structure of the second second se |
| гор             | ГОРЯЧЕЕ ПИТАНИЕ                                      |    | INCIDENT PO                                                                                                    |
|                 |                                                      |    | Cepant adverse screep groupsers a                                                                                                    |
|                 | 44000012                                             |    | 2212963653                                                                                                    |
|                 | 8/11                                                 |    | Consequence theory                                                                                                    |
| Be<br>Ha<br>Vit | Введите лицевой счет (7-8 цифр),<br>например 1111111 |    | POCOMR                                                                                                    |
|                 | Оплата с                                             |    | Reported and the statement of the                                                                                                    |
|                 | Visa Classic 9881                                    |    | 010000000002212963653643                                                                                                    |
|                 | 47,75₽                                               |    | X1MIT1                                                                                                    |
|                 |                                                      |    | 1042202603009042270820185184<br>9477                                                                                                    |
|                 |                                                      |    | Сумма платежа                                                                                                    |
|                 |                                                      | ă. | 1200₽                                                                                                    |

## 7. Нажмите кнопку «Продолжить»